## Klimatanpassningsspelet – Minecraft-versionen

1. Gå in på hemsidan https://www.technicpack.net/download och scrolla ner tills du kan välja operativsystem. Klicka på knappen för ditt operativsystem och spara filen.

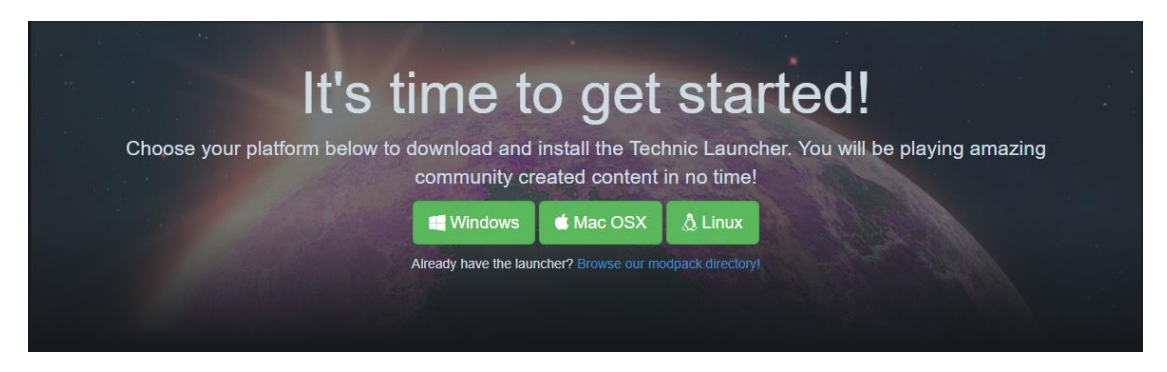

- 2. Efter du har laddat hem Technic Launchern är det dags att starta den:
  - Windows: Dubbelklicka på filen TechnicLauncher.exe.
  - *MacOS*: Högerklicka på filen *TechnicLauncher.jar* och välja **Open**. Du kan få en varning om okänd programvara, godkänn i så fall denna.
- 3. Installera Technic. Välj STANDARD MODE om du får installera program på datorn, annars väljer du PORTABLE MODE och välj en installations-mapp som ligger lokalt på datorn (d.v.s. inte en nätverksdisk).
- 4. När Launchern väl är installerad så är det bara att klicka in sig på MODPACKS-tabben.

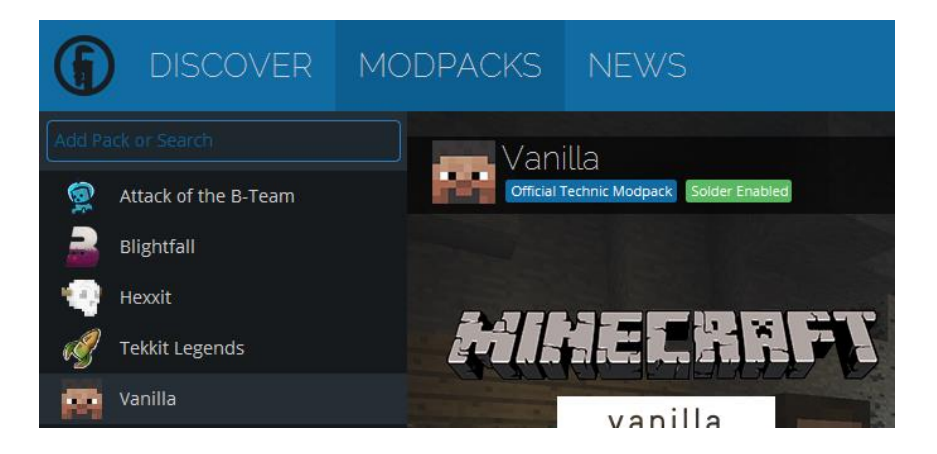

 I sökrutan "Add Pack or Search", skriv in antingen "Klimatanpassningsspelet", eller länken <u>http://api.technicpack.net/</u> <u>modpack/klimatanpassningsspelet</u>. Sedan klickar du på Install knappen nere till höger i appen.

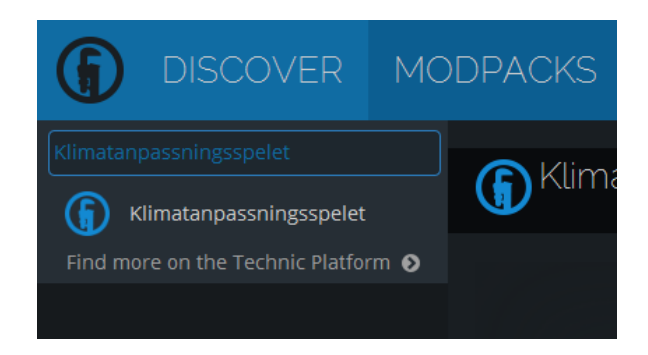

6. Nu är det klart! Se bara till att **Klimatanpassningsspelet** är markerad i vänstra kolumnen och tryck sedan **Play** nere i högra hörnet.

P.S För att starta spelet igen senare så är det bara att starta Technic Launchern igen och välja det nu installerade **Klimatanpassningsspelet** och klicka **Play**